## GUIA BEE 3.0

## **PAGOS DE SERVICIOS E IMPUESTOS**

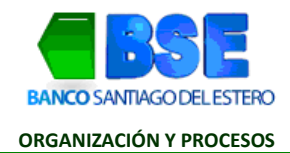

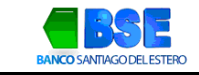

## INDICE

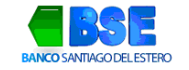

## I. PAGO DE SERVICIOS:

**1.** Hacer clic en Pagos y seleccionando del desplegable la opción Impuestos y servicios.

| BANCO SANTIAGO DEL ESTERO                                      |                                                 | \$                                      | 8                                         |
|----------------------------------------------------------------|-------------------------------------------------|-----------------------------------------|-------------------------------------------|
|                                                                |                                                 |                                         | CUIT                                      |
| ¿Qué necesitás hacer?                                          |                                                 |                                         | ¿Qué pagos vas a realizar?                |
| Consultas                                                      | Transacciones                                   | Pagos                                   | Þagos AFIP, Impuestos y servicios, DEBI 🐱 |
|                                                                |                                                 |                                         | Pagos AFIP                                |
| Accesos directos                                               |                                                 |                                         | Impuestos y servicios                     |
| <b>Transferencias</b><br>Transferi fácil y rápido              | Cheques                                         | <b>Ραgos AFIP</b><br>Realizá tus consul |                                           |
| i <b>formación de la cue</b><br>Ileccioná una cuenta para actu | : <b>nta</b><br>Jalizar la información de saldo | y últimos movimientos                   |                                           |
|                                                                |                                                 |                                         |                                           |
| Geleccionar cuenta<br>CA \$ 0010000252479945 -                 | cuenta tarjeta sol 🔍                            |                                         | CBU 3210001150002524799452 [              |
| Geleccionar cuenta<br>CA \$ 0010000252479945 -                 | cuenta tarjeta sol \vee                         |                                         | CBU 3210001150002524799452                |

2. Por defecto se abrirá la pestaña Cargar Pagos. Completa los campos Rubro, Ente, Código electrónico de pago y hace clic en Aceptar. Ej: Rubro "Luz, agua y gas", Ente "Aguas de Santiago." e ingresar el código electrónico de pago que aparece en la factura del servicio.

| BSE<br>BANCO SANTIAGO DEL ESTERO                        |                         |                                         | ଜ                                     | = 8 0                                 |                     | <b>)</b>            |
|---------------------------------------------------------|-------------------------|-----------------------------------------|---------------------------------------|---------------------------------------|---------------------|---------------------|
| ¿Qué necesitás hacer?<br>Consultas                      | Transacciones           | Pagos                                   | 2Qué oper<br>Impuest                  | ación vas a realiza<br>os y servicios | r?                  | cuit                |
| Impuestos y servic<br>Cargar<br>pagos Firmar<br>pagos   | ios<br>Enviar<br>pagos  | Consultar<br>vencimientos<br>pendientes | Baja serv.<br>adheridos               | Consultar<br>pagos<br>cargados        | Pagos<br>efectuados |                     |
| Cargar Pagos<br>Por favor sel<br>Luz, Agua y<br>Aceptar | eccione un rubro<br>Gas | ▼ Porfa<br>Aguas                        | vor seleccione un ente<br>de Santiago | ~                                     | Por favor ingres    | e el código de pago |

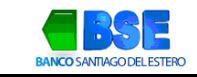

**3.** Por defecto estará tildado el impuesto/servicio a abonar y la cuenta de donde se debitará el importe del mismo. Si así lo deseas, podrás modificarlo seleccionando otra cuenta. Hacer clic en **Aceptar** 

| nece         | sitás  | hacer?          |                 |                                   |                  | ¿Qué operaci            | ón vas a realiz                | ar?                 |            |       |   |
|--------------|--------|-----------------|-----------------|-----------------------------------|------------------|-------------------------|--------------------------------|---------------------|------------|-------|---|
| Con          | sultas |                 | Transacci       | ones                              | Pagos            | Impuestos               | y servicios                    |                     |            |       | ~ |
| uest         | os y   | / servicio      | os              |                                   |                  |                         |                                |                     |            |       |   |
| rgar<br>Igos |        | Firmar<br>pagos | Enviar<br>pagos | Consulta<br>vencimien<br>pendient | ar<br>itos<br>es | Baja serv.<br>adheridos | Consultar<br>pagos<br>cargados | Pagos<br>efectuados |            |       |   |
|              |        | E               | mpresa          | Cor                               | ncepto           | Importe                 | Fecha V                        | encimiento          | Cuota      | /Año  |   |
|              | •      | Aguas de        | Santiago        | FACT SEF                          | RVICIO           | 2.407,48                | 04/1                           | 01/2024             |            | 01223 |   |
|              | Págin  | a 1             |                 |                                   |                  |                         |                                |                     |            |       |   |
|              |        | Tipo de C       | Cuenta          | Numero Cuenta                     |                  | Mi Referencia           | $\wedge \psi$                  | Saldo               |            |       |   |
|              | ۲      | 01-0            | CA\$ 0          | 010000                            | cuent            | ta tarjeta <i>s</i> ol  |                                |                     | <b>(</b> 3 |       |   |
|              | 0.0    | tuolizor Solo   | Inc             |                                   |                  |                         |                                |                     |            |       |   |
|              | AL     | tualizar Jaio   | 105             |                                   |                  |                         |                                |                     |            |       |   |

**4.** Confirma los datos ingresados haciendo clic en **Aceptar**.

| nfirma la carca del siquiente paco? |                   |
|-------------------------------------|-------------------|
| 7 7 17                              |                   |
|                                     |                   |
|                                     |                   |
| EANCO SANTIAGO DEL ESTERO           |                   |
| INPUESTO/SERVICIO                   | AGUAS DE SANTIAGO |
| CÓDIGO ELECTRÓNICO PARA PAGAR       | 0051331           |
| CONCEPTO                            | FACT SERVICIO     |
| CUOTA                               | 01223             |
| IAPORTE                             | \$2497,48         |
|                                     |                   |

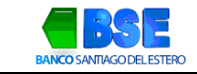

**5.** Para finalizar, ingresar tu clave de acceso a la Banca Electrónica y hacer clic en Aceptar.

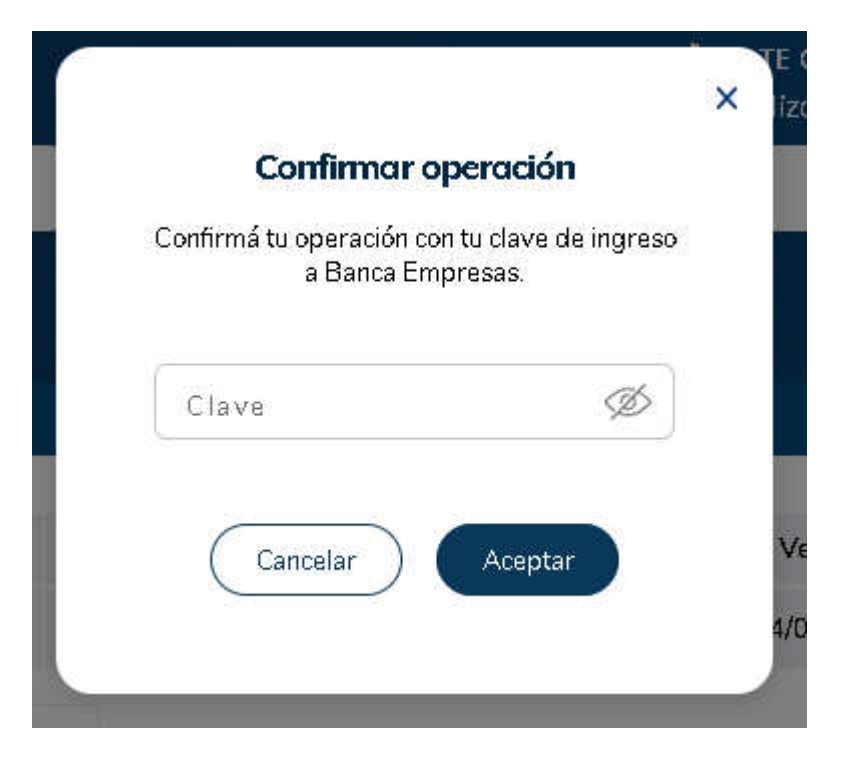

**6.** Hacer clic en **Firmar**.

| Confirmar                             | operación                         |
|---------------------------------------|-----------------------------------|
| Confirmá tu operación c<br>a Banca Er | con tu clave de ingre<br>mpresas. |
| Clave                                 | Ø                                 |
| Cancelar                              | Aceptar                           |
|                                       |                                   |

7. Corrobora que los datos del pago sean correctos y hacer clic en Aceptar.

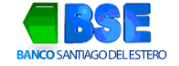

ENERO 2024

|                   | (kos siguiente)s pagos.       |                    |   |               |
|-------------------|-------------------------------|--------------------|---|---------------|
| Nro. de Operación | Código electrónico para Pagar | Cuenta débito      |   | Descripción P |
| 17072062          | 00513                         | 01 - CA \$ 0010000 | 8 | Aguas de San  |
| <                 |                               |                    |   | >             |
|                   |                               |                    |   |               |

8. Para confirmar la operación, ingresá tu clave de acceso a la Banca Electrónica y hacé clic en Aceptar.

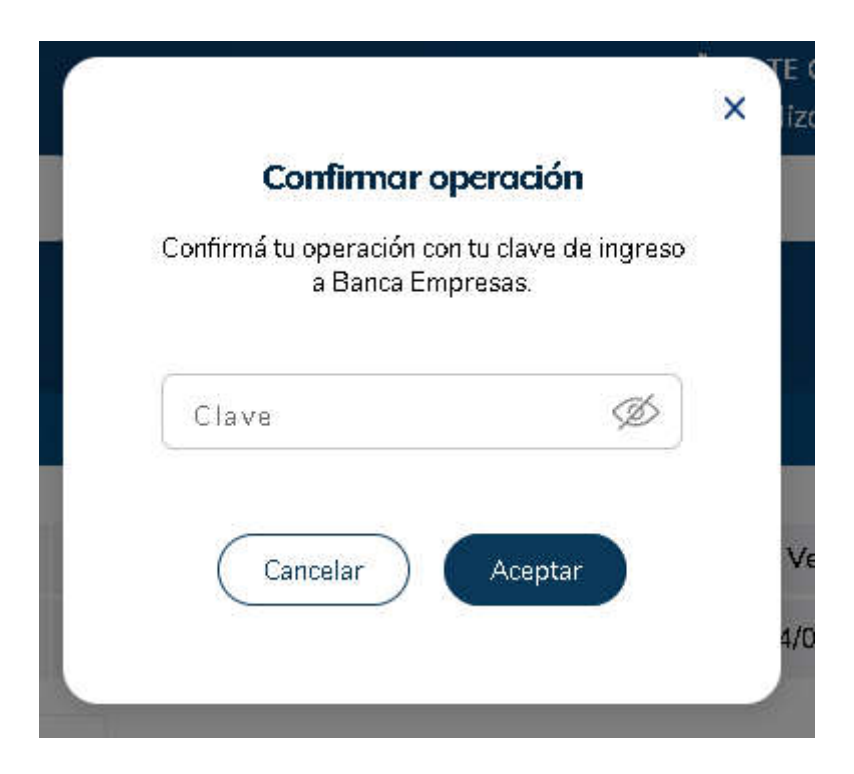

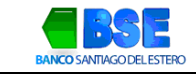

9. El impuesto o servicio está firmado, ahora deberás enviarlo. Hacer clic en Enviar

| BS<br>BANCO SANTIAGO DEL ES    | TERO                         |                 |                |                 |                 | ଜ 🗉           |                       | 8                   | Carla Patrici       | 4 CAŇAVATE   | 9      |
|--------------------------------|------------------------------|-----------------|----------------|-----------------|-----------------|---------------|-----------------------|---------------------|---------------------|--------------|--------|
| ¿Qué necesitás                 | hacer?                       |                 |                |                 | 25              | }ué opera     | CAÑA\<br>ción vas a r | (ATE CA<br>ealizar? | RLA PATRICIA -<br>? | CUIT 27-2914 | 2615-3 |
| Consultas                      |                              | Transacciones   |                | Pagos           |                 | Impuesto      | s y servicios         |                     |                     |              | ~      |
| Impuestos y<br>Cargar<br>pagos | servicios<br>Firmar<br>pagos | Enviar<br>pagos | Cons<br>vencim | ultar<br>ientos | Baja s<br>adher | serv.<br>idos | Consult<br>pagos      | ar                  | Pagos<br>efectuados |              |        |
| Firmar                         | Pagos                        |                 | Denti          | entes           |                 |               | Cardiau               |                     |                     |              |        |
| Nro. d                         | de Operación                 | Descripció      | ı              | Importe         |                 |               |                       |                     |                     |              |        |
|                                | 17072062                     | Aguas de Sant   | iago           | 2.407,48        | Sufirr          | ma ha sido i  | ngresada y s          | e ha com            | pletado el esquema  | a de firmas. |        |
| Vot                            | ver                          | Enviar          |                |                 |                 |               |                       |                     |                     |              |        |

**10.** Tildar el impuesto o servicio a enviar y hacer clic en Enviar.

|                | tas             | Transacciones    |               | Pagos         | Impu                    | iestos y      | servicios |                      |               |          |
|----------------|-----------------|------------------|---------------|---------------|-------------------------|---------------|-----------|----------------------|---------------|----------|
| puestos        | y servici       | os               | f on:         | aultar        |                         |               | Consultar |                      |               |          |
| argar<br>bagos | Firmar<br>pagos | En viar<br>pagos | vencin        | nientos       | Baja serv.<br>adheridos |               | pagos     | Pagos<br>efectuad os |               |          |
|                | testablecer     |                  |               |               |                         |               |           |                      |               |          |
|                |                 | de Operación     | $\wedge \psi$ | Cuent         | a débito                | $\wedge \psi$ | Desc      | ripción              | $\wedge \psi$ | Código e |
|                | Nro.            |                  |               |               |                         |               |           |                      |               |          |
|                | Nro.            | 17072062         |               | 01 - CA \$ 00 | 1000                    |               |           | Aguas de Santi       | ago           |          |

**11.** Hacer clic en Aceptar para confirmar los datos del envío.

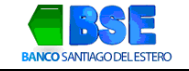

| Nro. de Operación Código electrónico para Pagar Cuenta débito   17072062 0051: 01 - CA \$ 001.00002 | Descripción I<br>Aguas de Sar |
|----------------------------------------------------------------------------------------------------|-------------------------------|
| 17072062 0051: 01 - CA \$ 00100002                                                                  | Aguas de Sau                  |
| <                                                                                                   | >                             |
|                                                                                                    |                               |
|                                                                                                    |                               |

**12.** Listo, el pago del servicio fue completado exitosamente. Haciendo click en comprobante podés descargar el comprobante de pago. Aquellas empresas que poseen más de un firmante, deberán dirigirse a la pestaña "Firmar Pagos" o "Enviar Pagos" para retomar los pagos pendientes

| BANCO SANT                |                                                     |                                    |                                 | ଜ =                     |                                      |                     | _           | Э |
|---------------------------|-----------------------------------------------------|------------------------------------|---------------------------------|-------------------------|--------------------------------------|---------------------|-------------|---|
| ¿Qué nec                  | cesitás hacer?<br>onsultas                          | Transacciones                      | Pagos                           | ¿Qué opera              | ción vas a realizar<br>s y servicios | ?                   | сит         | ~ |
| Impues<br>Cargar<br>pagos | stos y servicios<br>Firmar<br>pagos<br>Enviar Pagos | S Co<br>Enviar Co<br>pagos per     | nsultar<br>imientos<br>ndientes | Baja serv.<br>adheridos | Consultar<br>pagos<br>carciados      | Pagos<br>efectuados |             |   |
|                           | Nro. de Operación<br>17072062                       | n Descripción<br>Aguas de Santiago | Importe<br>2.407,48             | El/Los pago/s ha        | Detalle<br>a/n sido enviado/s exi    | tosamente.          | Comprobante |   |
|                           | Volver                                              |                                    |                                 |                         |                                      |                     |             |   |

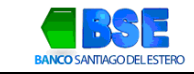

|                                   | COMPROBANTE D | e pago                     |
|-----------------------------------|---------------|----------------------------|
| FECHA                             | HONA          | NEO. TRAN                  |
| 27/12/23                          | 89:11:17      | 00752182(181)              |
| PAGO DE AGUAS O<br>SANTIAGO       | é.            | ń                          |
| FACTURA DE SERV                   | 1010          | ·                          |
| NRO. DE CLIENTE                   | 1             | 0051                       |
| CON DEBITO EN                     |               | CAJA DE AHORIO EN<br>PESOS |
| NRD DE CUENTA                     |               | 001000                     |
| IMPORTE                           |               | \$ 2487,48                 |
| FECHA VENCINIEN                   | то            | 84/81/24                   |
| CUOTA                             |               | <b>812/23</b>              |
| ESTE RECIBO ES<br>CONSTANCIA DE P | AGO           | N.                         |
|                                   |               |                            |